| WLAN | Passwort ändern                                   |   | 8 |                               |
|------|---------------------------------------------------|---|---|-------------------------------|
| 1. E | Einstellungen öffnen                              |   |   |                               |
| 2. 1 | Netzwerk und Internet auswählen                   |   | Ľ |                               |
|      | Netzwerk und Internet<br>WLAN, Flugzeugmodus, VPN |   |   |                               |
|      |                                                   |   | ŝ |                               |
| 3. \ | MLAN links im Menü auswählen                      |   | ወ |                               |
|      | Einstellung suchen                                |   | - |                               |
|      | 🖨 Status                                          |   |   |                               |
|      | II. WLAN                                          |   |   | WLAN                          |
|      | 🖫 Ethernet                                        |   |   | 14/1 A K I                    |
|      | ଳ DFÜ                                             |   |   | WLAN Ein                      |
|      | % VPN                                             |   |   | Verfügbare Netzwerke anzeigen |
|      | ₽ <mark>0</mark> > Flugzeugmodus                  |   |   | Hardwareeigenschaften         |
|      | (ආ) Mobiler Hotspot                               |   |   | Bekannte Netzwerke verwalten  |
|      | Proxy                                             | / |   |                               |
|      |                                                   |   |   |                               |

4. In der Mitte "Bekannte Netzwerke verwalten" wählen

Bekannte Netzwerke verwalten

- 5. WLAN auswählen, von dem das Passwort geändert werden soll und auf "Nicht speichern" klicken. Dadurch werden die Anmeldedaten des WLAN gelöscht.
  - 命 WLAN

+
Neues Netzwerk hinzufügen

Diese Liste durchsuchen

Sortieren nach: Präferenz ∨
Filtern nach: Alle ∨

eduroam

Eigenschaften

Nicht speichern

6. Am WLAN wieder neu anmelden